## Accessing Interim Progress Report (IPR) Grades thru Home Access Center (HAC)

Parents and students may access official IPR information thru Home Access Center or HAC.

Step One - Log into Home Access Center (HAC)

| Login                        |                           |             |
|------------------------------|---------------------------|-------------|
| Please enter your<br>Center. | account information for H | Home Access |
| User Name:                   |                           |             |
| Password:                    |                           |             |
| Forgot My Userna             | ame or Password           | Login       |

Step Two – Select Grades from the File Menu

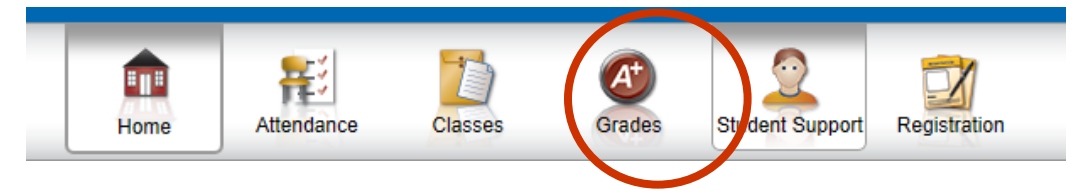

**Step Three** - Click on the IPR Tab. The Current Marking Period view will be the default. Parents may click on the drop down menu to select a previous marking period as well.

|                                                     |                    | Home | Attendance | Classes | Grades | Registration |  |
|-----------------------------------------------------|--------------------|------|------------|---------|--------|--------------|--|
| PR Report Card                                      |                    |      |            |         |        |              |  |
| Interim Progress Report For Friday, October 6, 2017 |                    |      |            |         |        |              |  |
| Course                                              | 10/06/2017         |      | Period     | Teache  | (      |              |  |
| 8931 - 1                                            | PROBLEM SOLV IG    |      | 1          |         |        |              |  |
| 8802 - 4                                            | HEALTH             |      | 2          |         |        |              |  |
| 8011 - 1                                            | LANG ARTS 8 HONORS |      | 3          |         |        |              |  |
| 8330CA - 7                                          | COMMON CORE ALG 1  |      | 4          |         |        |              |  |
| 8530 - 2                                            | VISUAL ARTS        |      | 5          |         |        |              |  |
| 8108 - 2                                            | AMERICAN STUDIES 1 |      | 6          |         |        |              |  |
| 8207 - 2                                            | SCIENCE 8          |      | 7          |         |        |              |  |
| Comment Legend                                      |                    |      |            |         |        |              |  |